# OCREA.

## Manual de configuración nuevo dominio Versión para Mac

Con este manual aprenderás paso a paso, cómo configurar el cambio de tu cuenta de correo al nuevo dominio: @OCESA.mx

#### ABRE FINDER Y UBICA MICROSOFT OUTLOOK DENTRO DEL MENÚ DE APLICACIONES

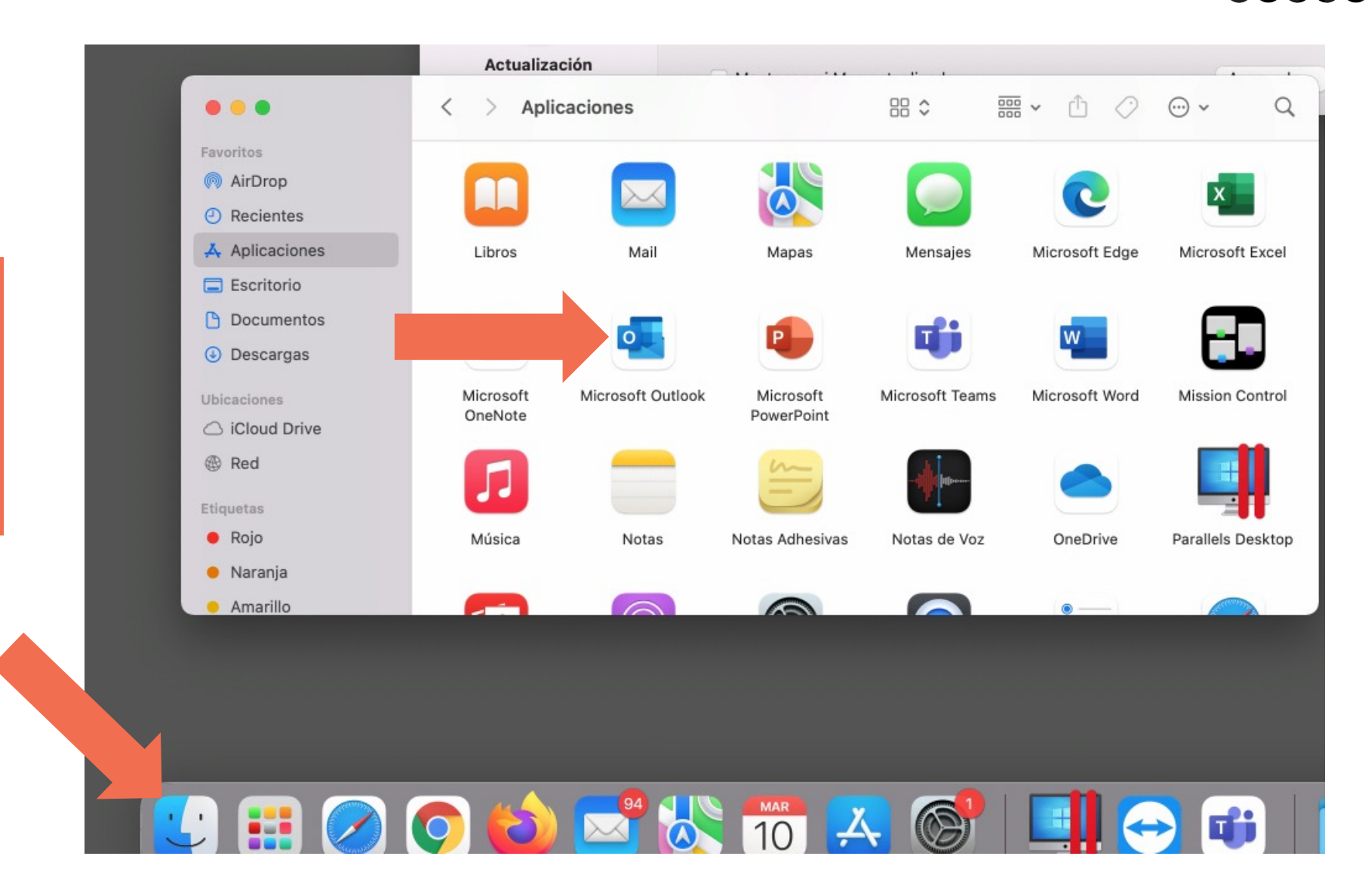

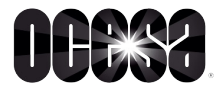

#### DA CLIC EN OUTLOOK, LUEGO EN PREFERENCIAS, Y FINALMENTE EN CUENTAS

| Outlook Archivo Ed                                | itar Vis  | ualización Mensaje    | Forma |
|---------------------------------------------------|-----------|-----------------------|-------|
| Acerca de Outlook                                 |           |                       |       |
| ✓ Nuevo Outlook                                   |           |                       |       |
| Preferencias                                      |           | 🖸 Nuevo mensa         | je    |
| Trabajar sin conexión<br>Desactivar recordatorios |           | ritos                 |       |
| Servicios                                         | >         | Bandeja de entrada    | 94    |
| Ocultar Outlook<br>Ocultar otros                  | жн<br>хжн | Enviado<br>Borradores |       |
| Mostrar todo                                      |           | Elementos eliminados  | 7     |
| Salir de Outlook                                  | ЖQ        | lgado@cie-e.mx        |       |
|                                                   |           | Bandeja de entrada    | 94    |
|                                                   | Ð         | Borradores            |       |
|                                                   | _         |                       |       |

| MH              | sandeia de entrada | 94                          |            |         |                |                           |
|-----------------|--------------------|-----------------------------|------------|---------|----------------|---------------------------|
| • • • Pre       | ferencias de O     | utlook                      |            |         |                |                           |
| Configuración p | ersonal            |                             |            |         |                |                           |
|                 | <b>3</b>           | ۲                           |            | A       | ABC            | ABC                       |
| General         | Cuentas            | Notificaciones<br>y sonidos | Categorías | Fuentes | Autocorrección | Ortografía<br>y gramática |
| Correo          |                    |                             |            |         |                |                           |
| Ø               | 1                  | 2                           |            |         |                |                           |
| Lectura         | Redacción          | Firmas                      |            |         |                |                           |
| Otros           |                    |                             |            |         |                |                           |
|                 |                    | •                           | Q          |         |                |                           |
| Calendario      | Mi día             | Privacidad                  | Búsqueda   |         |                |                           |
|                 |                    |                             |            |         |                |                           |

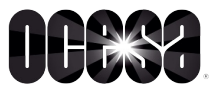

#### SELECCIONA TU CUENTA, DA CLIC EN EL BOTÓN " - " Y POSTERIORMENTE DA CLIC EN CERRAR SESIÓN.

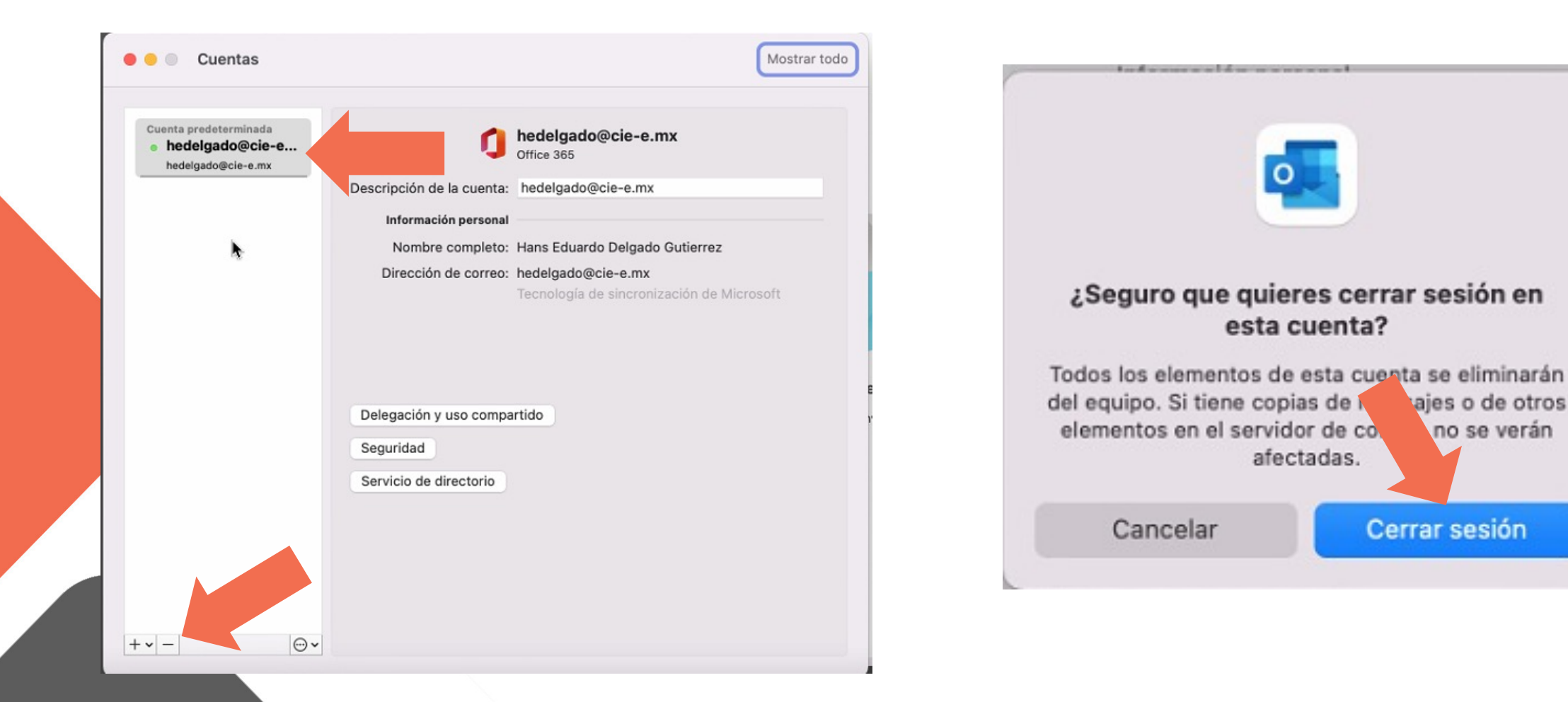

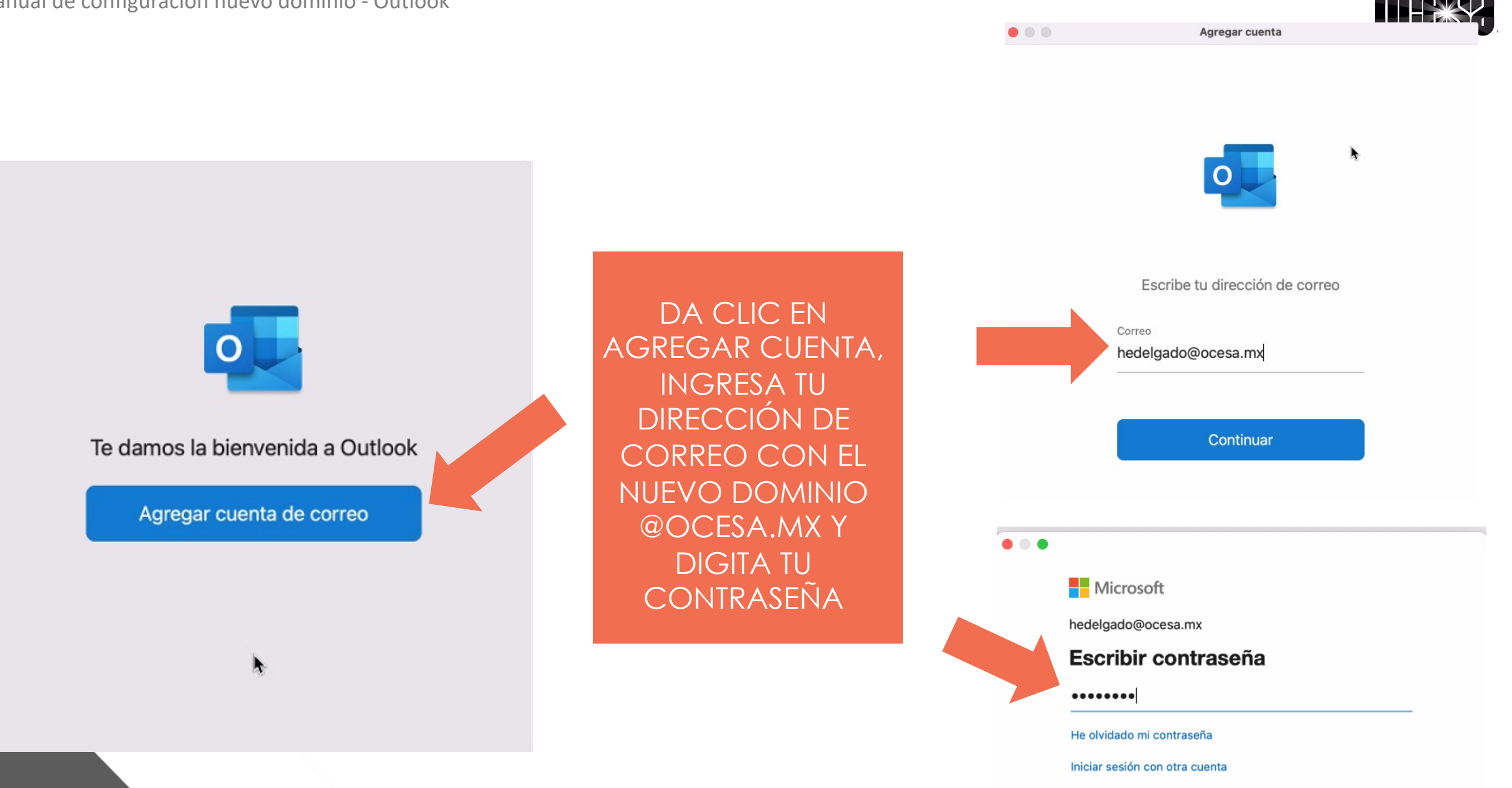

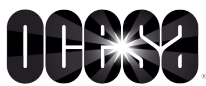

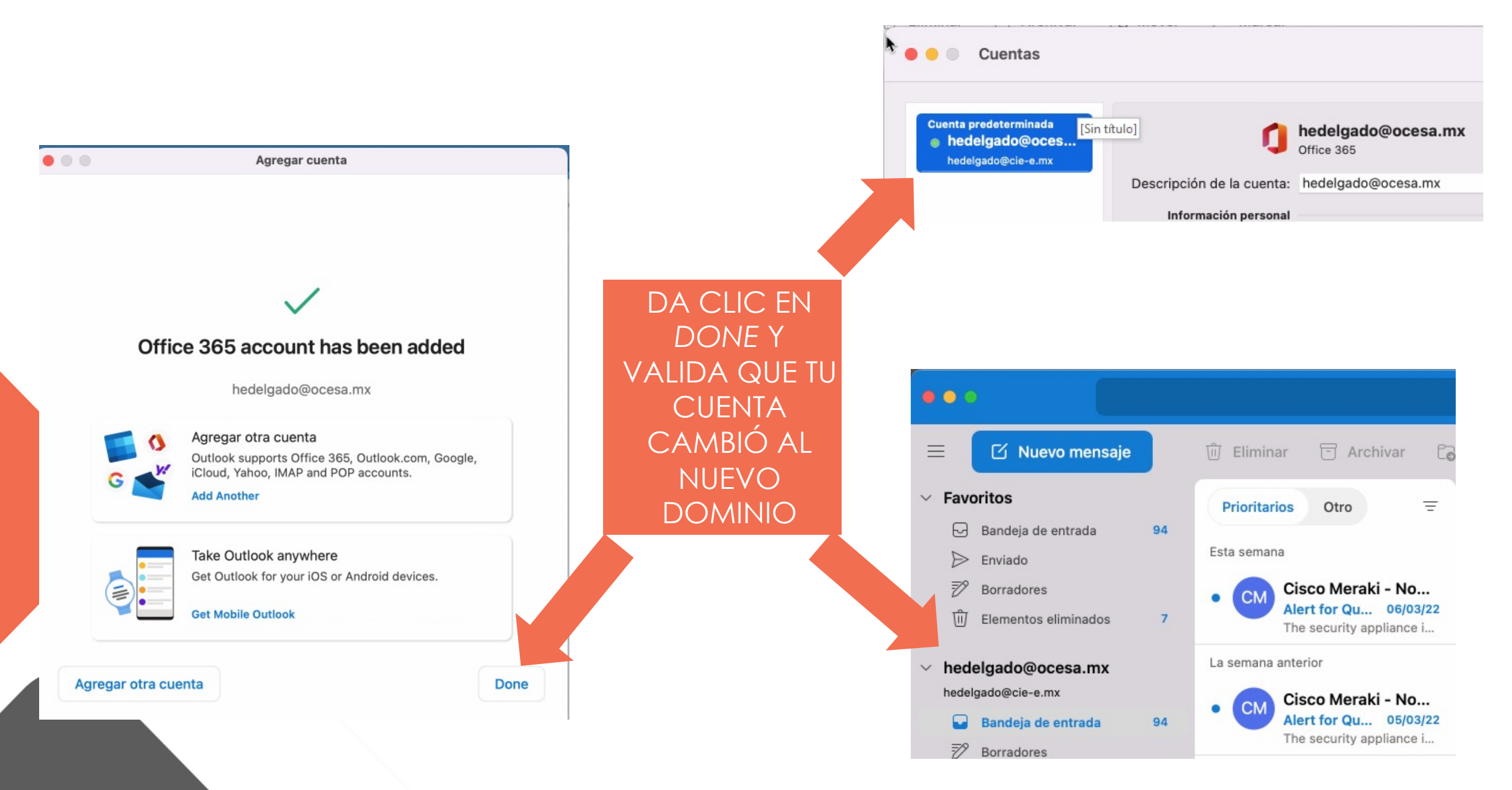

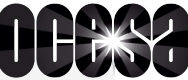

×

## CONFIGURACIÓN DE TEAMS

#### DA CLIC EN TUS INICIALES Y CIERRA SESIÓN

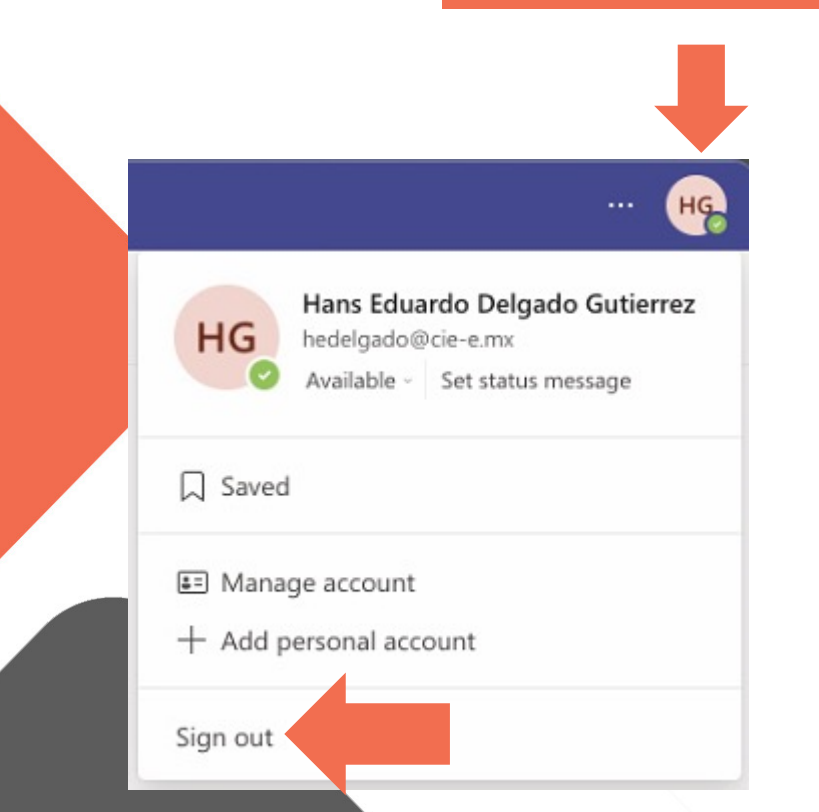

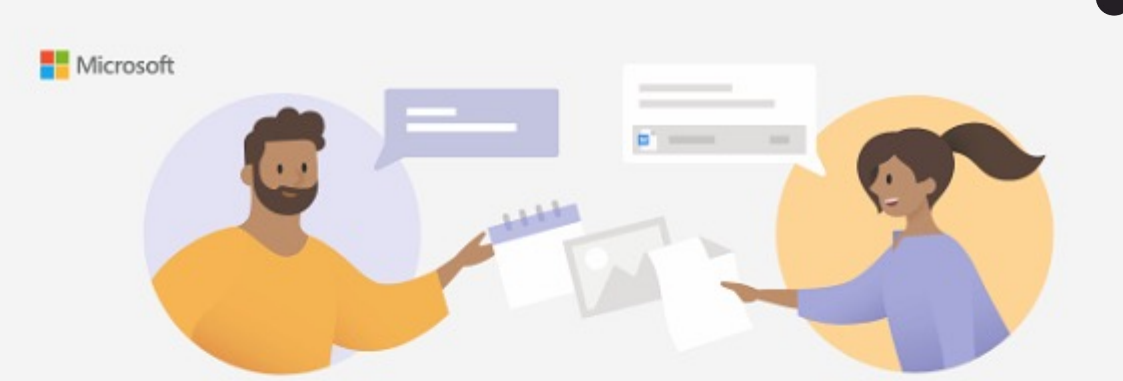

#### Welcome to Microsoft Teams!

Collaborate with your coworkers or coordinate with your social groups in one app.

#### Continue as

Hans Eduardo Delgado Gutierrez hedelgado@cie-e.mx

Ă

DA CLIC EN USAR OTRA CUENTA O USE ANOTHER ACCOUNT OR SIGN UP

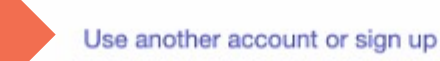

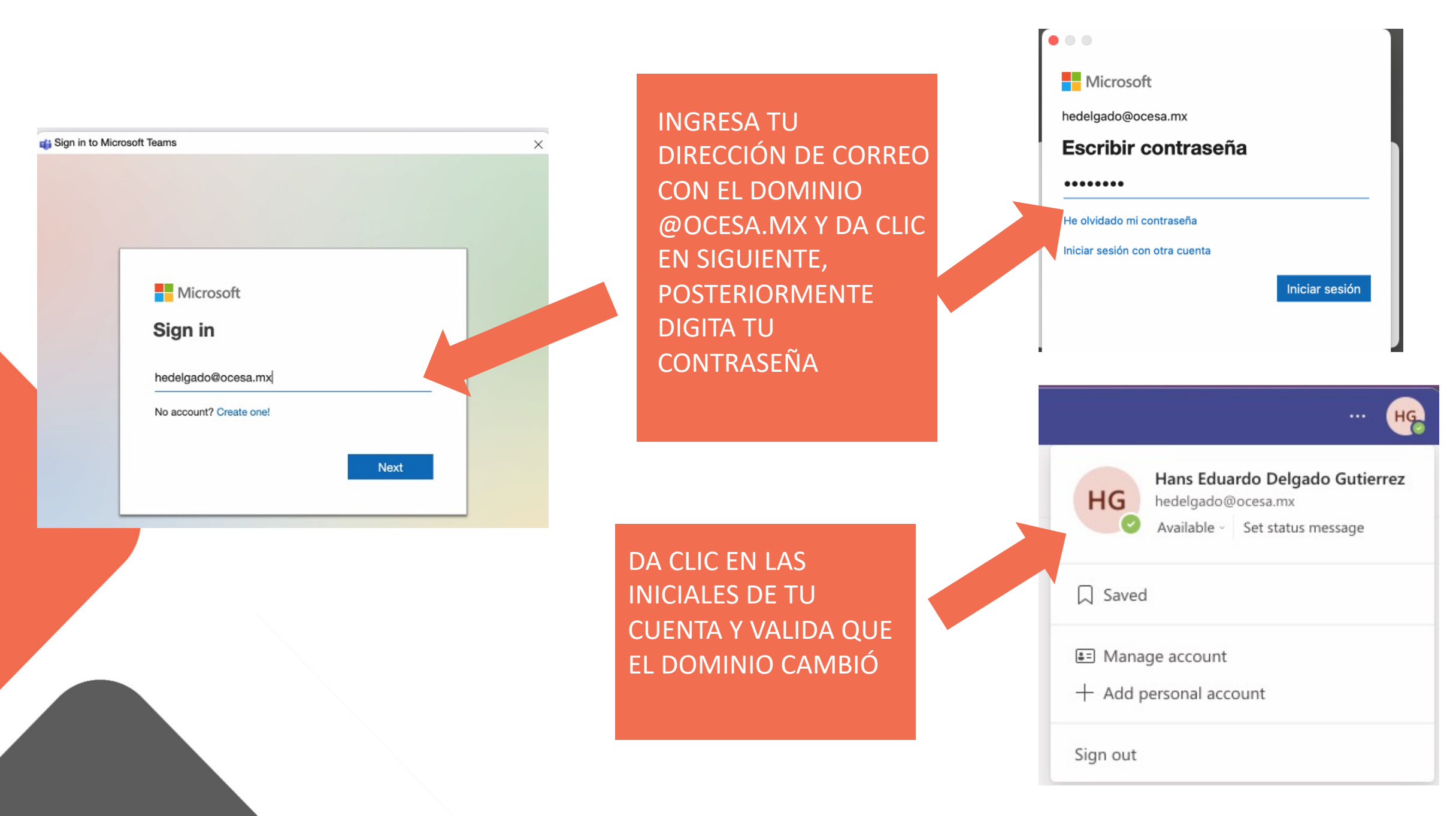

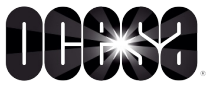

## CONFIGURACIÓN DE ONEDRIVE

#### DA CLIC EN EL ÍCONO DE ONEDRIVE, UBICA EL ENGRANE Y DA CLIC EN PREFERENCIAS

|            | Cuenta                                                                                 |  |
|------------|----------------------------------------------------------------------------------------|--|
| 8          | 1                                                                                      |  |
| eferen     | as Cuenta                                                                              |  |
| One        | rive: OCESA (hedelgado@cie-e.mx)                                                       |  |
| 2.8<br>Adi | B de 1,024 GB de almacenamiento usado<br>inistrar almacenamiento Desvincular este Mac  |  |
| Se e       | tá sincronizando 1 ubicación                                                           |  |
| 0          | TeDrive - OCESA<br>(B utilizados en este Mac Elegir carpetas Detener la sincronización |  |
|            |                                                                                        |  |
|            |                                                                                        |  |
|            |                                                                                        |  |

 OneDrive: OCESA
Todo está actualiz Abrir carpeta OneDrive - OCESA
Preferencias Alf
Ver en línea DA CLIC EN CUENTA, DESVINCULAR CUENTA Y CONFIRMA

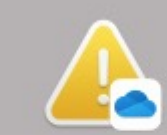

### ¿Quieres desvincular la cuenta de este Mac?

contenido de tu empresa asociado a la cuenta algado@cie-e.mx) dejará de sincronizarse. archivos disponibles localmente permenente en este Mac, mientras que solo los os en línea se eliminarán.

Desvincular cuenta

Cancelar

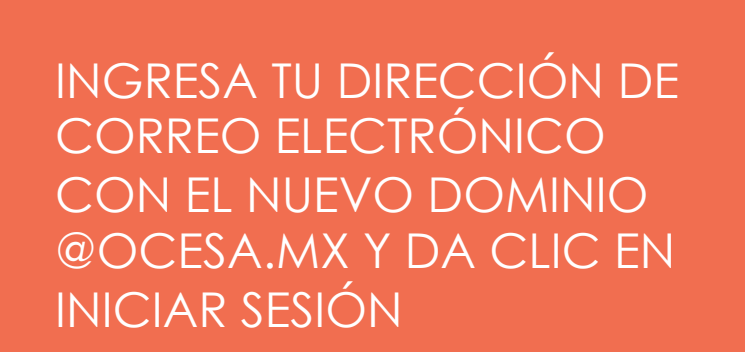

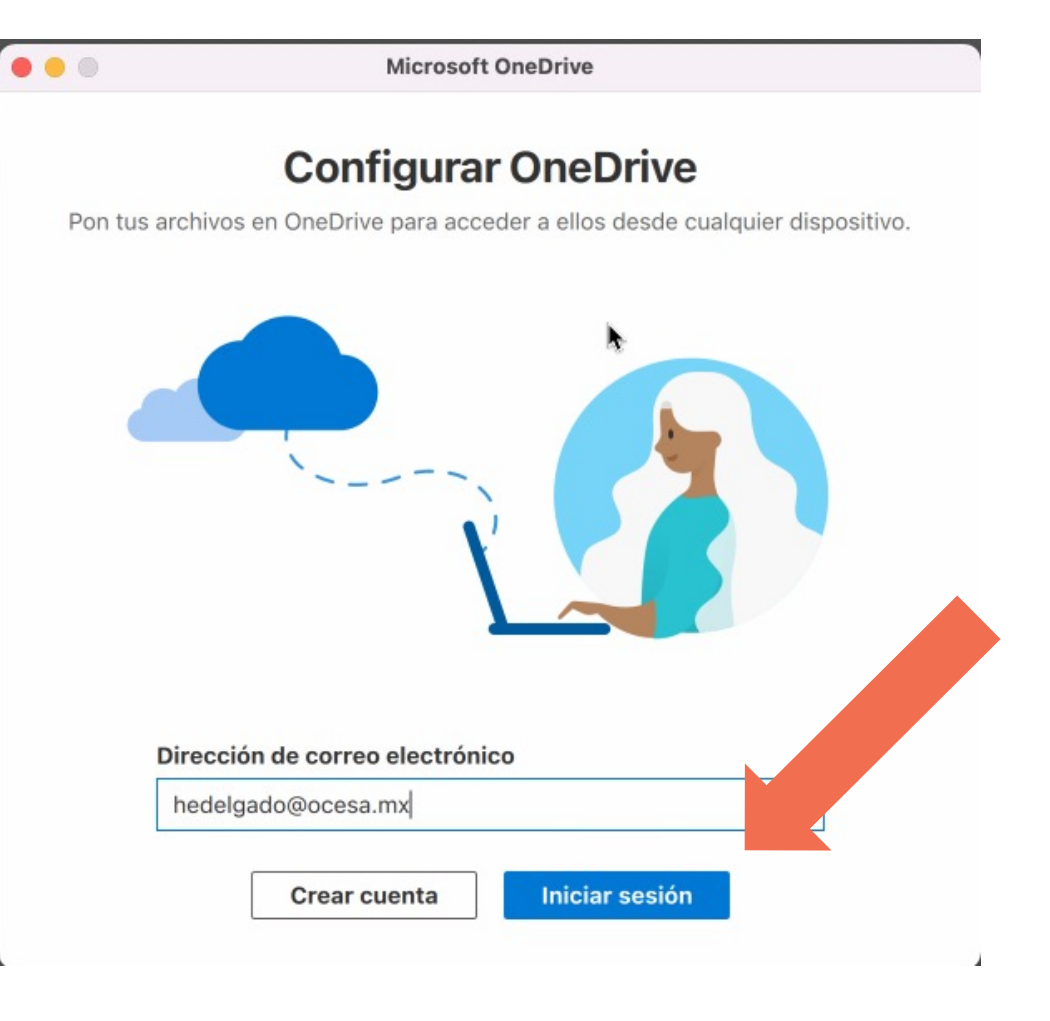